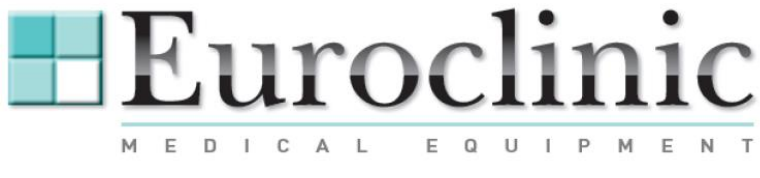

**MEDI-CARE SOLUTIONS S.r.I.** 

# MANUEL D' UTILISATION - ANNEXE MANUEL FACILE VNYS ED610/EDM Rev. 00 del 14/01/2016

Azienda con Sistema di qualità certificato UNI EN ISO 9001:2008 and UNI EN ISO 13485:2012 Company with Quality System Certificate UNI EN ISO 9001:2008 and UNI EN ISO 13485:2012

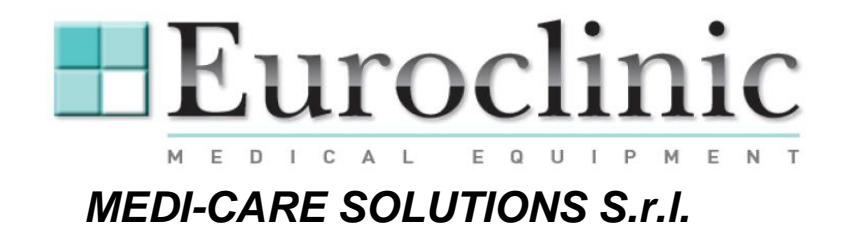

# **INSTALLATION RAPIDE**

S'IL VOUS PLAIT DE PRENDRE L'UNITE' DE COMMANDE DU ED610/EDM ET LA CONNECTER COMME CI DESSOUS INDIQUEE :

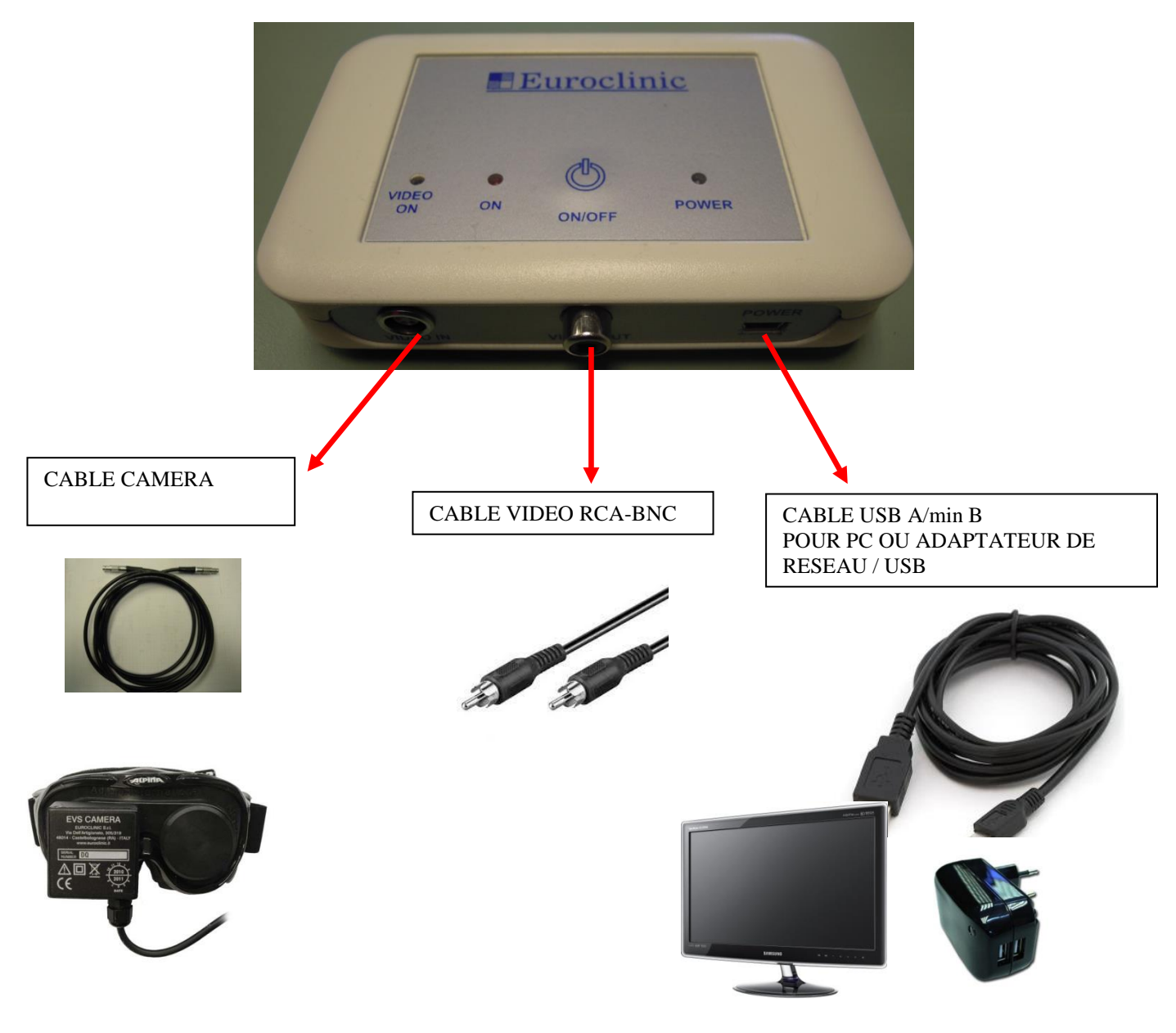

Azienda con Sistema di qualità certificato UNI EN ISO 9001:2008 and UNI EN ISO 13485:2012 Company with Quality System Certificate UNI EN ISO 9001:2008 and UNI EN ISO 13485:2012

#### MEDI-CARE SOLUTIONS S.R.L

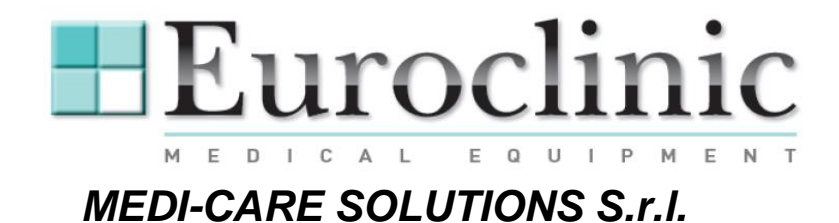

VUE D'ENSEMBLE (ED610 AVEC ORDINATEUR)

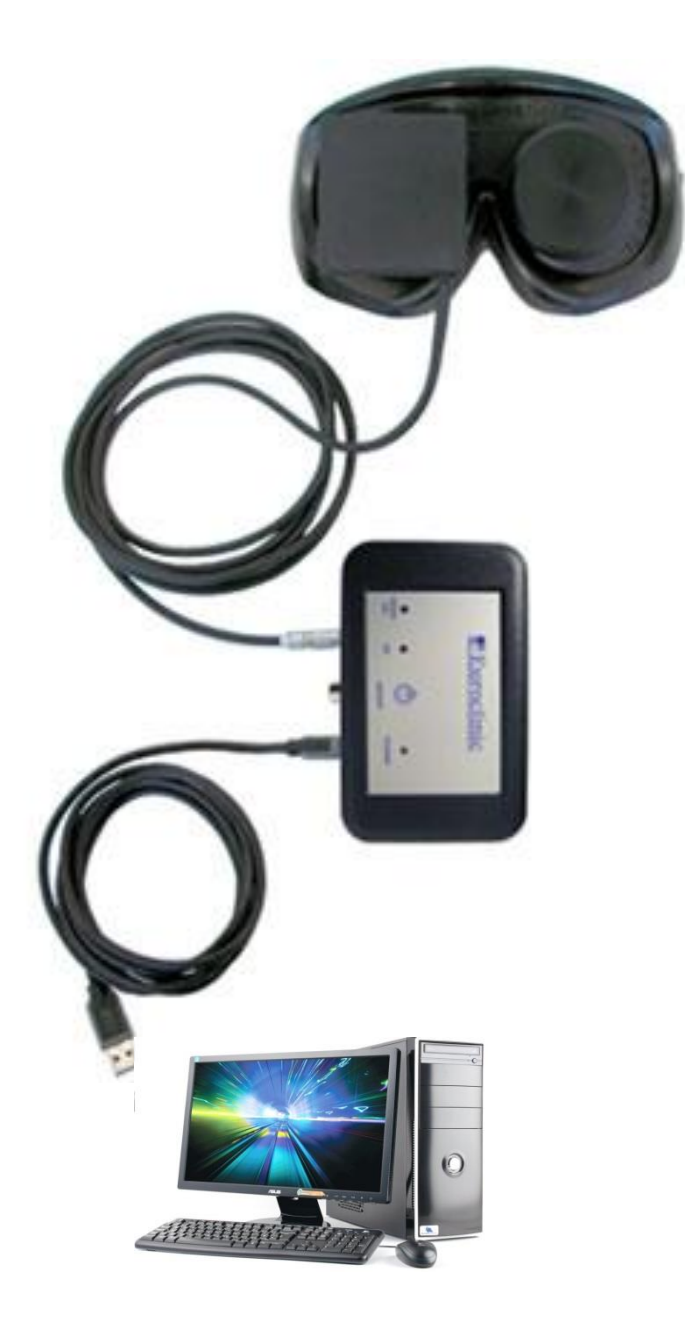

Azienda con Sistema di qualità certificato UNI EN ISO 9001:2008 and UNI EN ISO 13485:2012 Company with Quality System Certificate UNI EN ISO 9001:2008 and UNI EN ISO 13485:2012

#### MEDI-CARE SOLUTIONS S.R.L

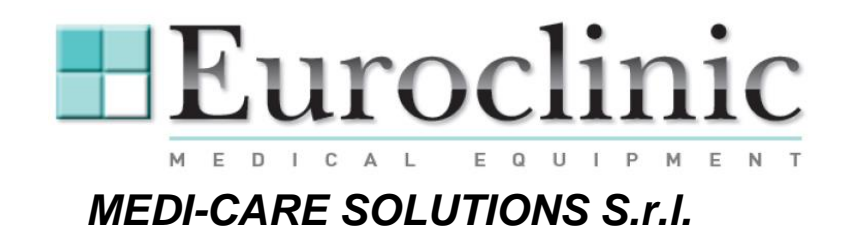

UTILISATION DU LOGICIEL EDM CLASSIC LITE.

https://www.dropbox.com/sh/tc1ze2xvf0cajpl/AADAKAoQczjbmyBZMTtGsL5Pa?dl=0

# PREMIERES OPERATIONS

Dans le CD envoyé avec les équipements Euroclinic vous allez voir un file txt (ED600/610 README REV0.TXT) que vous devez suivre pour l'installation.

Après avoir faites les opérations indiquées vous pouvez utiliser le logiciel pour visualiser et/ou enrégistrer les vidéos.

# DESCRIPTION DU LOGICIEL

1== Ouvrir le file DRIVER E et sélectionner le Grabber PRO

2== Brancher le Grabber à le PC/Notebook et attendre le reconnaissance (CHECK IN GESTIONE DISPOSITIVI)

Suivre les instruction ci-dessous pur installer le logiciel:

00== ouvrir le file: EDMCLASSICSETUP7\_12\_402

01== exécuter le file: setup.exe

02== installer le logiciel contenu dans le file EDM

03== copier dans le dossier EDM le contenu du dossier: TO COPY INTO EDM FOLDER

05== exécuter le file "ini ED600/610.reg" et répondre "SI" à la question"CONTINUARE?"

06== Lancer le programme EDM par le lien sur le desktop EDM CLASSIC (double Click sur l'icône)

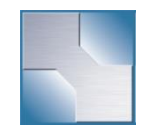

Azienda con Sistema di qualità certificato UNI EN ISO 9001:2008 and UNI EN ISO 13485:2012 Company with Quality System Certificate UNI EN ISO 9001:2008 and UNI EN ISO 13485:2012

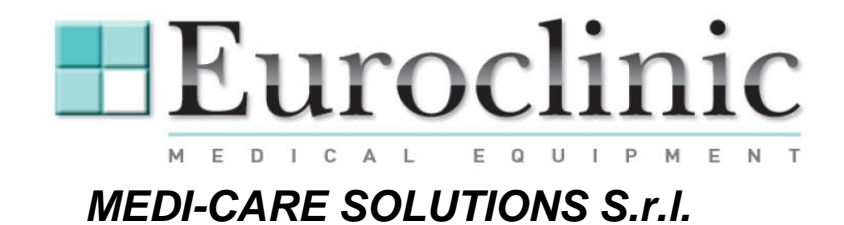

### SETUP DU SYSTEME

Le setup du système doit être effectué seulement pendant le première usage. Après avoir sélectionné le test **Videonistagmoscopia** et avoir appuyé le bouton **Esegui**, (ou en alternative après avoir effectuée un double click sur le test) on peut voir une nouvelle fenêtre :

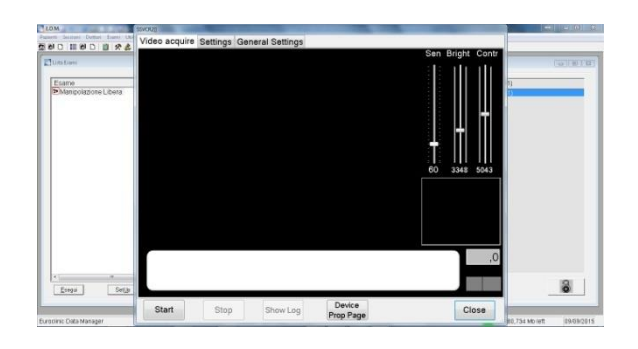

Si vous sélectionnez **Setting** il est possible de joindre le setup du camera.

| LOM                           | 33NOATE                                                                               |                | and the second second                                                                                                    | And I Real Property lies and the second second second second second second second second second second second s   |         |                      |
|-------------------------------|---------------------------------------------------------------------------------------|----------------|----------------------------------------------------------------------------------------------------|----------------------------------------------------------------------------------------------------|---------|----------------------|
|                               | Video acquire                                                                         | e Settings Ge  | neral Settings                                                                                                    |                                                                                                    |         |                      |
| Litta barri                   | Camora<br>CyberLink V                                                                 | Webcam Splitte | 720x576 UYVY, 16 bit                                                                                                    |                                                                                                    |         | (G 9(B)              |
| Esame<br>Manipolatione Libera | GRABBY PRO Video Cepture<br>HP Truevision HD<br>Point Grey Camera<br>Xion Medical Cam |                |                                                                                                    | 720x576 YUY2, 16 bit<br>720x480 UYYY, 16 bit<br>720x576 Y8, 8 bit<br>360x240 UYYY, 16 bit<br>360x240 YUY2, 16 bit |         |                      |
|                               | Video Frame Rates<br>25<br>30                                                         |                | Octeo<br>None Codec Cinepak di Radius<br>Codec Intel IVUV<br>Code Intel IVUV<br>DV Viteo Encoder<br>di IVUV<br>di Viteo Encoder<br>ditabete viceo accessione<br>di Intel Assistes Codec<br>Microsoft RLE |                                                                                                    |         |                      |
| x                             | Apply                                                                                 | Save           | Refresh                                                                                                    | Export Pro                                                                                                    | p About | 8                    |
| Europinic Data Manager        | Start                                                                                 | Stop           | Show Log                                                                                                    | Device<br>Prop Page                                                                                               | Close   | 196 Moleft 0909/2015 |

D'ici, on peut sélectionner les paramètres et on peut appuyer le bouton **Save** pour enrégistrer. Pour contrôler que les paramètres ont été enrégistrés, s'il vous plait d'ouvrir **VideoAquire**.

Azienda con Sistema di qualità certificato UNI EN ISO 9001:2008 and UNI EN ISO 13485:2012 Company with Quality System Certificate UNI EN ISO 9001:2008 and UNI EN ISO 13485:2012

MEDI-CARE SOLUTIONS S.R.L

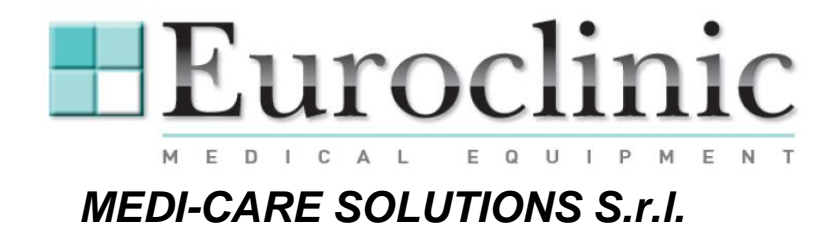

Maintenant il est nécessaire de sélectionner le bouton **DeviceProp Page** placé dans la partie postérieure de la fenêtre.

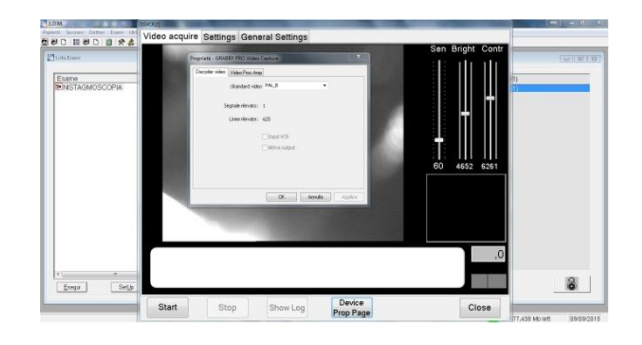

### Standard Vidéo DOIT ETRE Pal B.

Après avoir fermé cette fenêtre, s'il vous plait de fermer aussi la fenêtre SETTING and lancer un nouveau test.

Dès que la nouvelle fenêtre sera ouverte, il est possible de voir l'image qui vient de la camera. S'il vous plait de déplacer les curseurs de la luminosité (Bright) et du contraste (Contr) pour obtenir la meilleur visualisation possible.

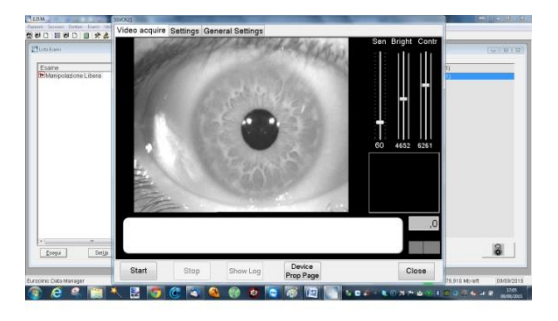

Azienda con Sistema di qualità certificato UNI EN ISO 9001:2008 and UNI EN ISO 13485:2012 Company with Quality System Certificate UNI EN ISO 9001:2008 and UNI EN ISO 13485:2012

#### MEDI-CARE SOLUTIONS S.R.L

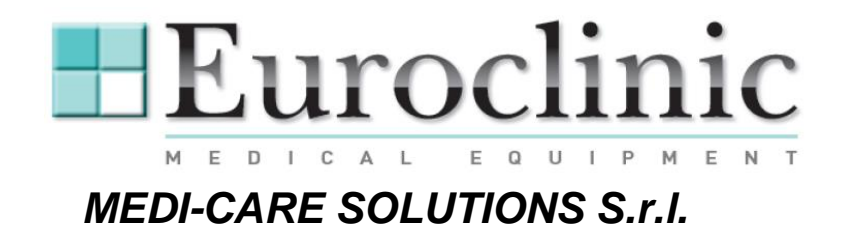

## SETUP DU TEST

Apres avoir sélectionné le test, ou avec le bouton droit du mouse, cliquer sur le bouton **Setup** placé en bas dans la fenêtre **Lista Esami**, et on peut voir le fenêtre pour définir la durée du test et du vidéo.

| Litz Lizeri              |            | Session/Eeeroe           | a 6 a                   | Active Patern              | GIBIS |
|--------------------------|------------|--------------------------|-------------------------|----------------------------|-------|
| Esarre<br>NISTAGMOSCOPIA |            | Configuracione Parametri |                         | PETRELLI PAOLO (1406/1961) |       |
|                          |            | Manipolaz                | IOSCOPIA<br>Ione Libera |                            |       |
|                          |            | Freq. 50 - Durate        | 180 Canal 1 +           |                            |       |
|                          |            | Abita recrosom           | anto 🖂                  |                            |       |
|                          |            | Led On 0                 | Les Off                 |                            |       |
|                          |            | Fitra nonoscimento vide  | 10 (HZ) 25              |                            |       |
|                          |            |                          | X                       |                            |       |
|                          |            | Apri Dona                | Tratce Viscolizze       |                            |       |
| Frenzi Farth             | +<br>Chiut | Elinina (reporta         | Date:                   |                            | 8     |

Presser **OK** pour confirmer les données et fermer la fenêtre.

Azienda con Sistema di qualità certificato UNI EN ISO 9001:2008 and UNI EN ISO 13485:2012 Company with Quality System Certificate UNI EN ISO 9001:2008 and UNI EN ISO 13485:2012

#### MEDI-CARE SOLUTIONS S.R.L

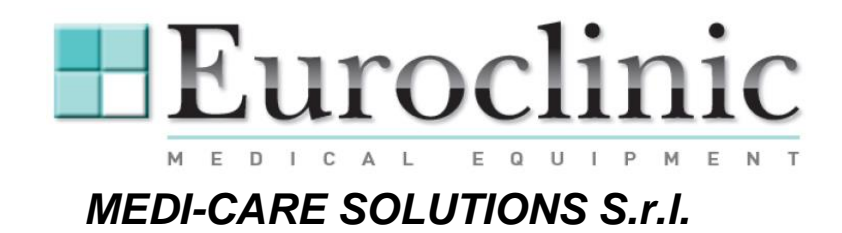

## EXECUTION D'UN EXAMEN

Le premier menu à notre disposition est **Archivio pazienti**, qu'on permet de sélectionner par le mouse un patient et son **liste d'examens**, si déjà présent dans notre data base.

On peut voir une liste (ordre alphabétique) des patients avec la date de naissance (pour éviter des erreurs en cas d'homonyme).

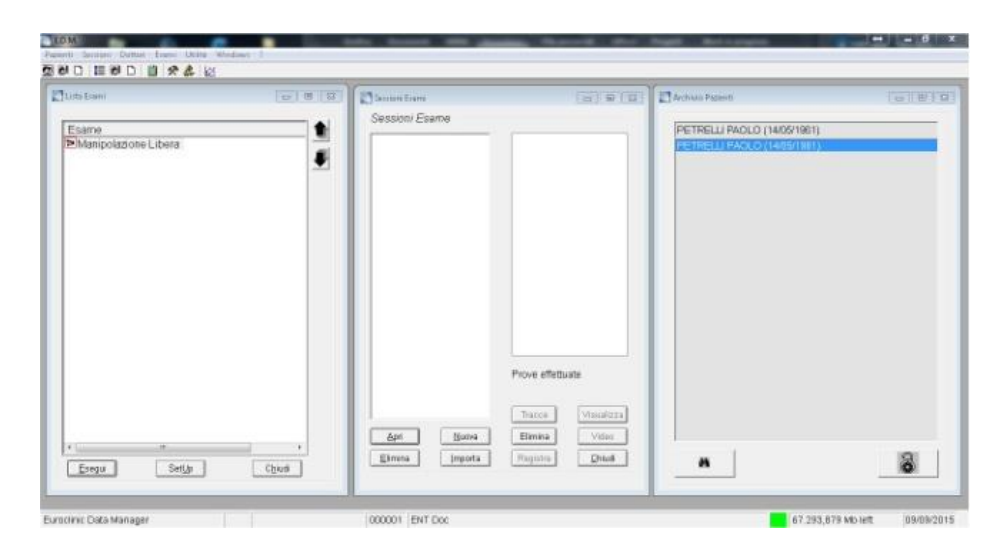

Pour **créer une nouvelle fiche patient** il est nécessaire sélectionner: **NuovoPaziente** dans le menu **Pazienti**, taper les informations et les sauver avec le bouton **Salva**. Enfin, sélectionner **Chiudi** afin de terminer la **fiche patient**.

| Schedo Popieste<br>Sisteve Patiento |        |            | Charles and a second                                                                               | Dischars Factors (1997) |                                                                                                    | TE B TE Archive Papert |
|-------------------------------------|--------|------------|----------------------------------------------------------------------------------------------------|-------------------------|----------------------------------------------------------------------------------------------------|------------------------|
| Oppon<br>Login Animeitation<br>Disc | 10     | <u>t</u>   | Season Esarra                                                                                      |                         | Ender Stratenter Datassementer Strate   Dir Control State Strate Strate   Sonse: Ender State Manual Processing Processing Strate   Control State Strate Control Strate Strate                                                                                                    |                        |
|                                     |        |            | Pove affetture                                                                                     |                         | MON OTIA TERMAN<br>Koti<br>Annih Elman Saman Sala Data                                                                                                    | Provi Mituala          |
| -<br>Evega                          | Datija | 7<br>Ogius | Training Weindlick   April Buma Etrema Value   Barna Etrema Value David   Barna Etrema David David |                         | Land Charles Charles C | Territo Desa           |

Azienda con Sistema di qualità certificato UNI EN ISO 9001:2008 and UNI EN ISO 13485:2012 Company with Quality System Certificate UNI EN ISO 9001:2008 and UNI EN ISO 13485:2012

#### MEDI-CARE SOLUTIONS S.R.L

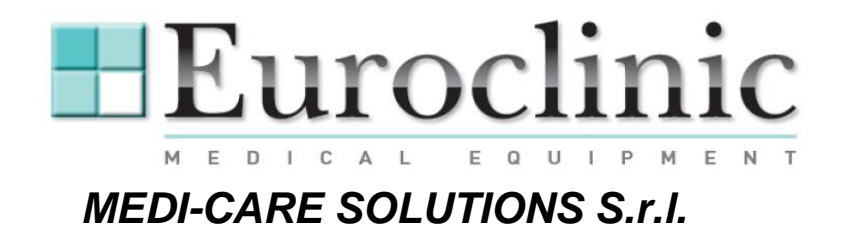

Pour effectuer un examen on va choisir le patient et on va sélectionner le bouton avec **un cadenas** (en bas) pour active l'option **PazienteAttivo**,

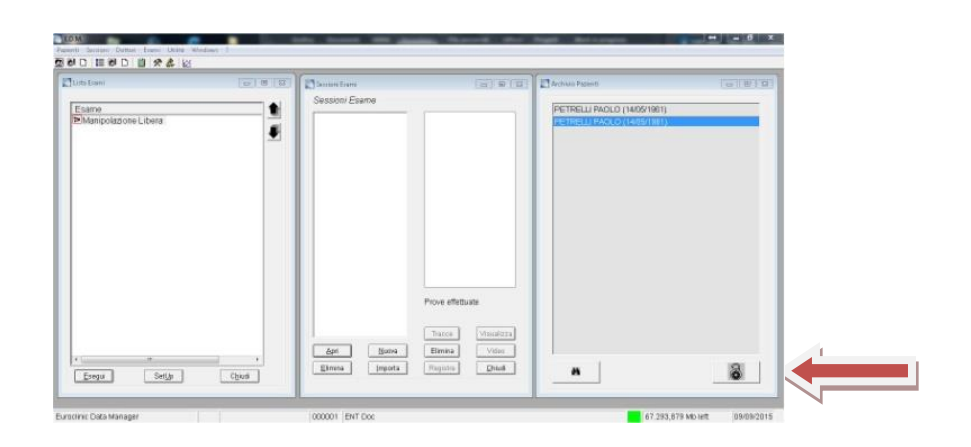

Maintenant il est possible d'enrégistrer les examens et sauver aussi les vidéos. Pour créer une nouvelle session il est suffisant d'appuyer le bouton **Nuova** dans la fenêtre **SessioniEsame**. (sessions d'examen)

| Clostere<br>Econe<br>PLASTAGROSCOPIA |           | Control Exercit<br>Session: Exercit<br>DODGO: 004004/015 | I dati non sono accessi | E Active Faces | 191919 |
|--------------------------------------|-----------|----------------------------------------------------------|-------------------------|----------------|--------|
| et                                   | ,<br>Opud | Apt Since<br>Erris Jypots                                | Poer effettuale         |                | 8      |

Apres avoir sélectionné le test, on peut voir la fenêtre d'acquisition.

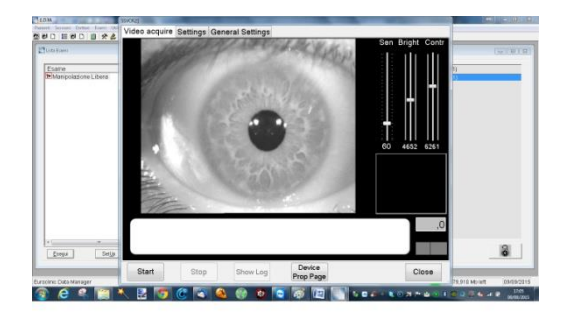

Azienda con Sistema di qualità certificato UNI EN ISO 9001:2008 and UNI EN ISO 13485:2012 Company with Quality System Certificate UNI EN ISO 9001:2008 and UNI EN ISO 13485:2012

# MEDICAL EQUIPMENT MEDICARE SOLUTIONS S.r.I.

Nous vous conseillons de vérifier que l'image soit claire et nette, et si tout est ok, on peut appuyer sur le bouton **Start** pour commencer l'acquisition vidéo.

Nous vous rappelons que l'acquisition a la durée prédéfinie dans le setup du test (définie au début de l'usage du ED610)

On peut arrêter l'acquisition en appuyant sur le bouton **Stop** et après **Chiudi** placé en bas.

Dès que vous avez fermé la fenêtre pour l'acquisition, il est possible de retourner à la page principale où il y a la possibilité de sauver le test (bouton **Salva**)

Pour voir le vidéo il est nécessaire de sélectionner le test (fenêtre **SessioniEsame**) et appuyer le bouton **Video**.

Azienda con Sistema di qualità certificato UNI EN ISO 9001:2008 and UNI EN ISO 13485:2012 Company with Quality System Certificate UNI EN ISO 9001:2008 and UNI EN ISO 13485:2012

#### MEDI-CARE SOLUTIONS S.R.L